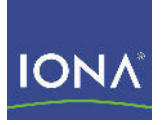

# Artix™ ESB

# IBM Tivoli Integration Guide

Version 5.0, July 2007

Making Software Work Together™

IONA Technologies PLC and/or its subsidiaries may have patents, patent applications, trademarks, copyrights, or other intellectual property rights covering subject matter in this publication. Except as expressly provided in any written license agreement from IONA Technologies PLC, the furnishing of this publication does not give you any license to these patents, trademarks, copyrights, or other intellectual property. Any rights not expressly granted herein are reserved.

IONA, IONA Technologies, the IONA logos, Orbix, Artix, Making Software Work Together, Adaptive Runtime Technology, Orbacus, IONA University, and IONA XMLBus are trademarks or registered trademarks of IONA Technologies PLC and/or its subsidiaries.

Java and J2EE are trademarks or registered trademarks of Sun Microsystems, Inc. in the United States and other countries. CORBA is a trademark or registered trademark of the Object Management Group, Inc. in the United States and other countries. All other trademarks that appear herein are the property of their respective owners.

IONA Technologies PLC makes no warranty of any kind to this material including, but not limited to, the implied warranties of merchantability and fitness for a particular purpose. IONA Technologies PLC shall not be liable for errors contained herein, or for incidental or consequential damages in connection with the furnishing, performance or use of this material.

#### COPYRIGHT NOTICE

No part of this publication may be reproduced, stored in a retrieval system or transmitted, in any form or by any means, photocopying, recording or otherwise, without prior written consent of IONA Technologies PLC. No third party intellectual property right liability is assumed with respect to the use of the information contained herein. IONA Technologies PLC assumes no responsibility for errors or omissions contained in this book. This publication and features described herein are subject to change without notice.

Copyright © 2001-2007 IONA Technologies PLC. All rights reserved.

All products or services mentioned in this manual are covered by the trademarks, service marks, or product names as designated by the companies who market those products.

Updated: June 29, 2007

# Contents

| Preface       7         What is covered in this book       7         Who should read this book       7         Organization of this book       7         The Artix Documentation Library       8         Chapter 1 Integrating with IBM Tivoli™       9         Introduction       10         The IONA Tivoli Integration       13         Chapter 2 Configuring your IONA Product       17         Setting up your Artix Environment       18         Setting up your Orbix Environment       20         Chapter 3 Configuring your Tivoli Environment       25         Creating a Tivoli Installation Bundle       26         Installing the Resource Model in the Tivoli Server       28         Pushing the Resource Model out to your Host       32         Configuring to a Production Environment       34         Chapter 4 Extending to a Production Environment       37         Configuring an Artix Production Environment       38         Configuring an Orbix Production Environment       32         Configuring an Orbix Production Environment       34         Chapter 5 Using the IONA Tivoli Integration       47         Detecting Common Server Problems       48         Tracking Server Performance Metrics       50 | List of Figures                                    | 5  |
|----------------------------------------------------------------------------------------------------|----------------------------------------------------|----|
| What is covered in this book7Who should read this book7Organization of this book7The Artix Documentation Library8Chapter 1 Integrating with IBM Tivoli™9Introduction10The IONA Tivoli Integration13Chapter 2 Configuring your IONA Product17Setting up your Artix Environment18Setting up your Orbix Environment20Chapter 3 Configuring your Tivoli Environment25Creating a Tivoli Installation Bundle26Installing the Resource Model in the Tivoli Server28Pushing the Resource Model out to your Host32Configuring to a Production Environment37Configuring an Artix Production Environment37Configuring an Orbix Production Environment37Configuring an Orbix Production Environment37Chapter 5 Using the IONA Tivoli Integration47Detecting Common Server Problems48Tracking Server Performance Metrics50                                                                                                    | Preface                                            | 7  |
| Who should read this book       7         Organization of this book       7         The Artix Documentation Library       8         Chapter 1 Integrating with IBM Tivoli™       9         Introduction       10         The IONA Tivoli Integration       13         Chapter 2 Configuring your IONA Product       17         Setting up your Artix Environment       18         Setting up your Orbix Environment       20         Chapter 3 Configuring your Tivoli Environment       25         Creating a Tivoli Installation Bundle       26         Installing the Resource Model in the Tivoli Server       28         Pushing the Resource Model out to your Host       32         Configuring an Artix Production Environment       37         Chapter 4 Extending to a Production Environment       38         Configuring an Artix Production Environment       34         Chapter 5 Using the IONA Tivoli Integration       47         Detecting Common Server Problems       48         Tracking Server Performance Metrics       50                                                                                                    | What is covered in this book                       | 7  |
| Organization of this book<br>The Artix Documentation Library7Chapter 1Integrating with IBM Tivoli™9Introduction10The IONA Tivoli Integration13Chapter 2Configuring your IONA Product17Setting up your Artix Environment18Setting up your Orbix Environment20Chapter 3Configuring your Tivoli Environment25Creating a Tivoli Installation Bundle<br>Installing the Resource Model in the Tivoli Server<br>Pushing the Resource Model out to your Host<br>Configuring an Artix Production Environment37Chapter 4Extending to a Production Environment<br>Configuring an Orbix Production Environment38Chapter 5Using the IONA Tivoli Integration<br>Artix Problems<br>Tracking Server Performance Metrics47                                                                                                    | Who should read this book                          | 7  |
| The Artix Documentation Library       8         Chapter 1 Integrating with IBM Tivoli™       9         Introduction       10         The IONA Tivoli Integration       13         Chapter 2 Configuring your IONA Product       17         Setting up your Artix Environment       18         Setting up your Orbix Environment       20         Chapter 3 Configuring your Tivoli Environment       25         Creating a Tivoli Installation Bundle       26         Installing the Resource Model in the Tivoli Server       28         Pushing the Resource Model out to your Host       32         Configuring an Artix Production Environment       37         Chapter 4 Extending to a Production Environment       38         Configuring an Orbix Production Environment       38         Configuring an Orbix Production Environment       42         Chapter 5 Using the IONA Tivoli Integration       47         Detecting Common Server Problems       48         Tracking Server Performance Metrics       50                                                                                                    | Organization of this book                          | 7  |
| Chapter 1       Integrating with IBM Tivoli™       9         Introduction       10         The IONA Tivoli Integration       13         Chapter 2       Configuring your IONA Product       17         Setting up your Artix Environment       18         Setting up your Orbix Environment       20         Chapter 3       Configuring your Tivoli Environment       25         Creating a Tivoli Installation Bundle       26         Installing the Resource Model in the Tivoli Server       28         Pushing the Resource Model out to your Host       32         Configuring the Resource Model for your Endpoint       34         Chapter 4       Extending to a Production Environment       37         Configuring an Artix Production Environment       38         Configuring an Orbix Production Environment       34         Chapter 5       Using the IONA Tivoli Integration       47         Detecting Common Server Problems       48       48         Tracking Server Performance Metrics       50                                                                                                    | The Artix Documentation Library                    | 8  |
| Introduction10The IONA Tivoli Integration13Chapter 2 Configuring your IONA Product17Setting up your Artix Environment18Setting up your Orbix Environment20Chapter 3 Configuring your Tivoli Environment25Creating a Tivoli Installation Bundle26Installing the Resource Model in the Tivoli Server28Pushing the Resource Model out to your Host32Configuring the Resource Model for your Endpoint34Chapter 4 Extending to a Production Environment37Configuring an Artix Production Environment38Configuring an Orbix Production Environment42Chapter 5 Using the IONA Tivoli Integration47Detecting Common Server Problems48Tracking Server Performance Metrics50                                                                                                    | Chapter 1 Integrating with IBM Tivoli™             | 9  |
| The IONA Tivoli Integration13Chapter 2 Configuring your IONA Product17Setting up your Artix Environment18Setting up your Orbix Environment20Chapter 3 Configuring your Tivoli Environment25Creating a Tivoli Installation Bundle26Installing the Resource Model in the Tivoli Server28Pushing the Resource Model out to your Host32Configuring the Resource Model for your Endpoint34Chapter 4 Extending to a Production Environment37Configuring an Artix Production Environment38Configuring an Orbix Production Environment42Chapter 5 Using the IONA Tivoli Integration47Detecting Common Server Problems48Tracking Server Performance Metrics50                                                                                                    | Introduction                                       | 10 |
| Chapter 2 Configuring your IONA Product17Setting up your Artix Environment18Setting up your Orbix Environment20Chapter 3 Configuring your Tivoli Environment25Creating a Tivoli Installation Bundle26Installing the Resource Model in the Tivoli Server28Pushing the Resource Model out to your Host32Configuring the Resource Model for your Endpoint34Chapter 4 Extending to a Production Environment37Configuring an Artix Production Environment38Configuring an Orbix Production Environment34Chapter 5 Using the IONA Tivoli Integration47Detecting Common Server Problems48Tracking Server Performance Metrics50                                                                                                    | The IONA Tivoli Integration                        | 13 |
| Setting up your Artix Environment18Setting up your Orbix Environment20Chapter 3 Configuring your Tivoli Environment25Creating a Tivoli Installation Bundle26Installing the Resource Model in the Tivoli Server28Pushing the Resource Model out to your Host32Configuring the Resource Model for your Endpoint34Chapter 4 Extending to a Production Environment37Configuring an Artix Production Environment38Configuring an Orbix Production Environment42Chapter 5 Using the IONA Tivoli Integration47Detecting Common Server Problems48Tracking Server Performance Metrics50                                                                                                    | Chapter 2 Configuring your IONA Product            | 17 |
| Setting up your Orbix Environment20Chapter 3 Configuring your Tivoli Environment25Creating a Tivoli Installation Bundle26Installing the Resource Model in the Tivoli Server28Pushing the Resource Model out to your Host32Configuring the Resource Model for your Endpoint34Chapter 4 Extending to a Production Environment37Configuring an Artix Production Environment38Configuring an Orbix Production Environment38Chapter 5 Using the IONA Tivoli Integration47Detecting Common Server Problems48Tracking Server Performance Metrics50                                                                                                    | Setting up your Artix Environment                  | 18 |
| Chapter 3 Configuring your Tivoli Environment25Creating a Tivoli Installation Bundle26Installing the Resource Model in the Tivoli Server28Pushing the Resource Model out to your Host32Configuring the Resource Model for your Endpoint34Chapter 4 Extending to a Production Environment37Configuring an Artix Production Environment38Configuring an Orbix Production Environment42Chapter 5 Using the IONA Tivoli Integration47Detecting Common Server Problems48Tracking Server Performance Metrics50                                                                                                    | Setting up your Orbix Environment                  | 20 |
| Creating a Tivoli Installation Bundle26Installing the Resource Model in the Tivoli Server28Pushing the Resource Model out to your Host32Configuring the Resource Model for your Endpoint34Chapter 4 Extending to a Production Environment37Configuring an Artix Production Environment38Configuring an Orbix Production Environment42Chapter 5 Using the IONA Tivoli Integration47Detecting Common Server Problems48Tracking Server Performance Metrics50                                                                                                    | Chapter 3 Configuring your Tivoli Environment      | 25 |
| Installing the Resource Model in the Tivoli Server28Pushing the Resource Model out to your Host32Configuring the Resource Model for your Endpoint34Chapter 4 Extending to a Production Environment37Configuring an Artix Production Environment38Configuring an Orbix Production Environment42Chapter 5 Using the IONA Tivoli Integration47Detecting Common Server Problems48Tracking Server Performance Metrics50                                                                                                    | Creating a Tivoli Installation Bundle              | 26 |
| Pushing the Resource Model out to your Host32Configuring the Resource Model for your Endpoint34Chapter 4 Extending to a Production Environment37Configuring an Artix Production Environment38Configuring an Orbix Production Environment42Chapter 5 Using the IONA Tivoli Integration47Detecting Common Server Problems48Tracking Server Performance Metrics50                                                                                                    | Installing the Resource Model in the Tivoli Server | 28 |
| Configuring the Resource Model for your Endpoint34Chapter 4 Extending to a Production Environment37Configuring an Artix Production Environment38Configuring an Orbix Production Environment42Chapter 5 Using the IONA Tivoli Integration47Detecting Common Server Problems48Tracking Server Performance Metrics50                                                                                                    | Pushing the Resource Model out to your Host        | 32 |
| Chapter 4Extending to a Production Environment37Configuring an Artix Production Environment38Configuring an Orbix Production Environment42Chapter 5Using the IONA Tivoli Integration47Detecting Common Server Problems48Tracking Server Performance Metrics50                                                                                                    | Configuring the Resource Model for your Endpoint   | 34 |
| Configuring an Artix Production Environment38Configuring an Orbix Production Environment42Chapter 5 Using the IONA Tivoli Integration47Detecting Common Server Problems48Tracking Server Performance Metrics50                                                                                                    | Chapter 4 Extending to a Production Environment    | 37 |
| Configuring an Orbix Production Environment42Chapter 5Using the IONA Tivoli Integration47Detecting Common Server Problems48Tracking Server Performance Metrics50                                                                                                    | Configuring an Artix Production Environment        | 38 |
| Chapter 5Using the IONA Tivoli Integration47Detecting Common Server Problems48Tracking Server Performance Metrics50                                                                                                    | Configuring an Orbix Production Environment        | 42 |
| Detecting Common Server Problems48Tracking Server Performance Metrics50                                                                                                    | Chapter 5 Using the IONA Tivoli Integration        | 47 |
| Tracking Server Performance Metrics 50                                                                                                    | Detecting Common Server Problems                   | 48 |
|                                                                                                    | Tracking Server Performance Metrics                | 50 |
| Stopping, Starting, and Restarting Servers 51                                                                                                    | Stopping, Starting, and Restarting Servers         | 51 |

| Appendix A IONA Tivoli Resource Model | 53 |
|---------------------------------------|----|
| Thresholds                            | 54 |
| Events                                | 56 |
| Parameters                            | 57 |
| WBEM/CIM Definition                   | 58 |
|                                       |    |

## Index

61

# List of Figures

| Figure 1: Overview of the IONA Tivoli Integration  | 12 |
|----------------------------------------------------|----|
| Figure 2: Example IONA Tivoli Deployment           | 15 |
| Figure 3: Orbix Configuration GUI                  | 20 |
| Figure 4: Selecting Tivoli Agent Configuration     | 21 |
| Figure 5: Selecting Performance Logging            | 22 |
| Figure 6: Tivoli Profile Manager                   | 29 |
| Figure 7: Edit Resource Model                      | 30 |
| Figure 8: Contents of the IONA Server Task Library | 33 |
| Figure 9: The configure_provider Task              | 39 |
| Figure 10: The configure_provider Task             | 44 |

LIST OF FIGURES

# Preface

### What is covered in this book

IONA's products support integration with Enterprise Management Systems such as IBM Tivoli<sup>™</sup>, BMC Patrol<sup>™</sup>, CA WSDM<sup>™</sup>, and HP OpenView<sup>™</sup>. This book explains how to integrate Artix and Orbix with IBM Tivoli.

### Who should read this book

This book is aimed at system administrators using IBM Tivoli to manage distributed enterprise environments, and developers writing distributed enterprise applications. Administrators do not require detailed knowledge of the technology that is used to create distributed enterprise applications.

This book assumes that you already have a good working knowledge of the IBM Tivoli Management Framework and IBM Tivoli Monitoring (formerly known as Distributed Monitoring).

## Organization of this book

This book contains the following chapters:

- Chapter 1 introduces Enterprise Management Systems, and IONA's integration with IBM Tivoli.
- Chapter 2 describes how to configure your IONA product for integration with IBM Tivoli.

- Chapter 3 describes how to configure your IBM Tivoli environment for integration with IONA products.
- Chapter 4 describes how to extend your integration from a test environment into a production environment.
- Chapter 5 explains how to perform common tasks such as tracking server metrics or starting a server.
- Appendix A lists the contents of the IONA Tivoli resource model, describing its thresholds, events and parameters.

## The Artix Documentation Library

For information on the organization of the Artix library, the document conventions used, and where to find additional resources, see Using the Artix Library.

# CHAPTER 1

# Integrating with IBM Tivoli<sup>™</sup>

This chapter introduces the integration of IONA products with the IBM Tivoli™ Enterprise Management System (EMS).

In this chapter

This chapter contains the following sections:

| Introduction                | page 10 |
|-----------------------------|---------|
| The IONA Tivoli Integration | page 13 |

# Introduction

| Overview                      | <ul> <li>IONA's products support integration with Enterprise Management Systems such as IBM Tivoli. This section includes the following topics:</li> <li>"The application life cycle".</li> <li>"Enterprise Management Systems".</li> <li>"IONA EMS integration".</li> <li>"IONA Tivoli integration tasks".</li> <li>"Integration overview".</li> </ul>                                                                                                    |
|-------------------------------|----------------------------------------------------------------------------------------------------|
| The application life cycle    | Most enterprise applications go through a rigorous development and testing process before they are put into production. When applications are in production, developers rarely expect to manage those applications. They usually move on to a new project while the day-to-day running of the applications are managed by a production team. In some cases, the applications are deployed in a data center that is owned by a third party, and the team that monitors the applications belong to a different organization.                                                                                                    |
| Enterprise Management Systems | Different organizations have different approaches to managing their<br>production environment, but most will have at least one <i>Enterprise</i><br><i>Management System</i> (EMS).<br>For example, the main Enterprise Management Systems include IBM Tivoli,<br>HP OpenView <sup>™</sup> , and BMC Patrol <sup>™</sup> . These systems are popular because<br>they give a top-to-bottom view of every part of the IT infrastructure. This<br>means that if an application fails because the /tmp directory fills up on a<br>particular host, for example, the disk space is reported as the fundamental<br>reason for the failure. The various application errors that arise are<br>interpreted as symptoms of the underlying problem with disk space. This is<br>much better than being swamped by an event storm of higher level failures<br>that all originate from the same underlying problem. This is the fundamental<br>ctrageth of integrated management |

| IONA EMS integration          | IONA's Orbix and Artix products are designed to integrate with Enterprise<br>Management Systems. IONA's common management instrumentation layer<br>provides a base that can be used to integrate with any EMS.<br>In addition, IONA provides packaged integrations that provide out-of-the-box<br>integration with major EMS products. This guide describes IONA's<br>integration with the IBM Tivoli products.                                                                                                    |
|-------------------------------|----------------------------------------------------------------------------------------------------|
| IONA Tivoli integration tasks | The IONA Tivoli integration performs key enterprise management tasks (for example, posting an event if a server dies). This enables automated recovery actions to be taken.                                                                                                    |
|                               | The IONA Tivoli integration also tracks key server metrics (for example, number of invocations received; and average, maximum and minimum response times). Events can be generated when any of these parameters go out of bounds.                                                                                                    |
|                               | In addition, you can also perform an extensible set of actions on servers. The default actions are start, stop and restart.                                                                                                    |
| Integration overview          | In the IONA Tivoli integration, these key server performance metrics are logged by the IONA performance logging plugins. Log file interpreting utilities are then used to analyze the logged data. Figure 1 shows a simplified overview of the IONA Tivoli integration at work. In this example, a restart command is issued to an unresponsive server (for example, locator or naming service).                                                                                                    |
|                               | The IONA performance logging plugins collect data relating to server response times and log it periodically in the performance logs. The IONA Tivoli resource model executes periodically on each host and uses the IONA log file interpreter to collect and summarize the logged data. It compares the response times and other values against user defined thresholds. If these values exceed the threshold, an event is fired. This event can be used to trigger an option from the Tivoli task library to restart the unresponsive server. |

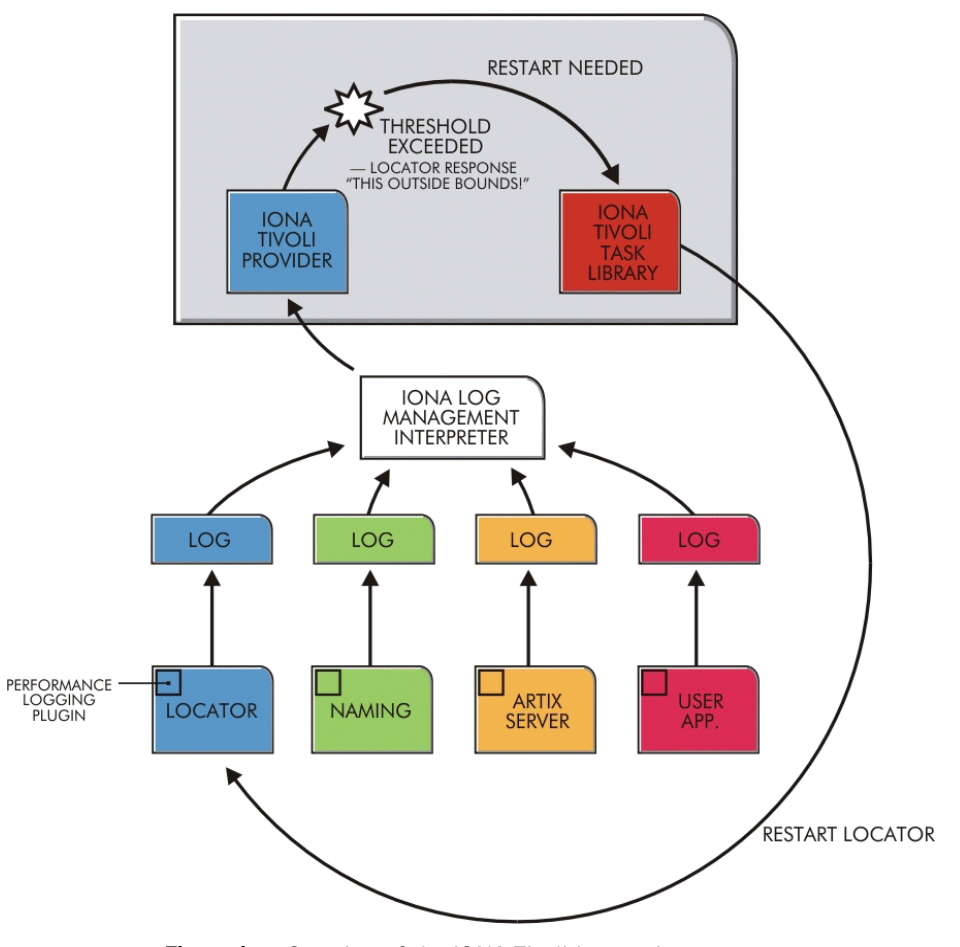

Figure 1: Overview of the IONA Tivoli Integration

# The IONA Tivoli Integration

| Overview            | This section describes the requirements and main components of IONA's Tivoli integration. This section includes the following topics: |
|---------------------|----------------------------------------------------------------------------------------------------|
|                     | • "IONA requirements".                                                                                                    |
|                     | • "Tivoli requirements".                                                                                                    |
|                     | • "Main components".                                                                                                    |
|                     | "IONA Tivoli resource model".                                                                                                    |
|                     | • "IONA Tivoli task library".                                                                                                    |
|                     | • "Integration and setup utilities".                                                                                                  |
|                     | "Example IONA Tivoli deployment".                                                                                                    |
| IONA requirements   | IONA's Artix and Orbix products are fully integrated with IBM Tivoli. You must have at least one of the following installed:          |
|                     | • Artix 2.0.1 or higher.                                                                                                    |
|                     | • Orbix 6.1 or higher.                                                                                                    |
| Tivoli requirements | IONA's products are fully integrated with IBM Tivoli Management<br>Framework and IBM Tivoli Monitoring.                               |
|                     | To use the IONA Tivoli integration, you must have at least the following versions installed:                                          |
|                     | <ul> <li>IBM Tivoli Management Framework 4.1 or higher.</li> </ul>                                                                    |
|                     | • IBM Tivoli Monitoring 5.1.1 (Fix Pack 04) or higher.                                                                                |
| Main components     | The IONA Tivoli integration package contains three main parts:                                                                        |
|                     | A Tivoli Monitoring resource model.                                                                                                   |
|                     | • A Tivoli task library.                                                                                                    |
|                     | Integration and setup utilities.                                                                                                    |

| IONA Tivoli resource model      | <ul> <li>For an introduction to Tivoli resource models, see the IBM <i>Tivoli Monitoring User Guide</i>. The IONA Tivoli resource model enables Tivoli to track key attributes of Artix and Orbix services and customer-built servers that are based on Artix and Orbix. These attributes include:</li> <li>Server liveness.</li> <li>Number of incoming invocations received by the server.</li> <li>Maximum, average, and minimum response times of the server.</li> <li>The resource model defines events that fire when a server's liveness cannot be verified, or when any of the other attribute values go beyond thresholds that can be set by the user.</li> <li>The IONA Tivoli resource model is described in detail in Appendix A.</li> </ul> |
|---------------------------------|----------------------------------------------------------------------------------------------------|
| IONA Tivoli task library        | The IONA Tivoli task library contains a set of tasks that can be used to configure and check the IONA Tivoli integration.<br>This task library can also be used to start, stop, or restart monitored servers. It can also be extended to perform any number of actions on a monitored server. These actions can be performed automatically as a result of receiving an event. For example, if an event fires to indicate that a server is no longer alive, you can configure Tivoli to use the IONA Tivoli task library to issue a restart for that server.                                                                                                    |
| Integration and setup utilities | Both the IONA Tivoli resource model and task library must be installed and configured to work correctly. The IONA Tivoli integration package contains a number of setup utilities that help you achieve this task. These utilities are described in detail in "Configuring your Tivoli Environment" on page 25.                                                                                                    |
| Example IONA Tivoli deployment  | <ol> <li>The high-level overview in Figure 2 shows a typical deployment of an IONA Tivoli integration. This deployment is explained as follows:</li> <li>The IONA Tivoli resource model and task library are installed on the Tivoli region server.</li> <li>The administrator customizes a monitoring profile based on the IONA Tivoli resource model.</li> <li>The monitoring profile is distributed through the gateways to each of the Tivoli endpoints (managed hosts). In this example, there are three Tivoli endpoints—two based on Windows, and one on Solaris.</li> </ol>                                                                                                    |

4. The monitoring profile executes inside the Tivoli Monitoring Agent, periodically checking the status and response times of the IONA services and IONA-based applications.

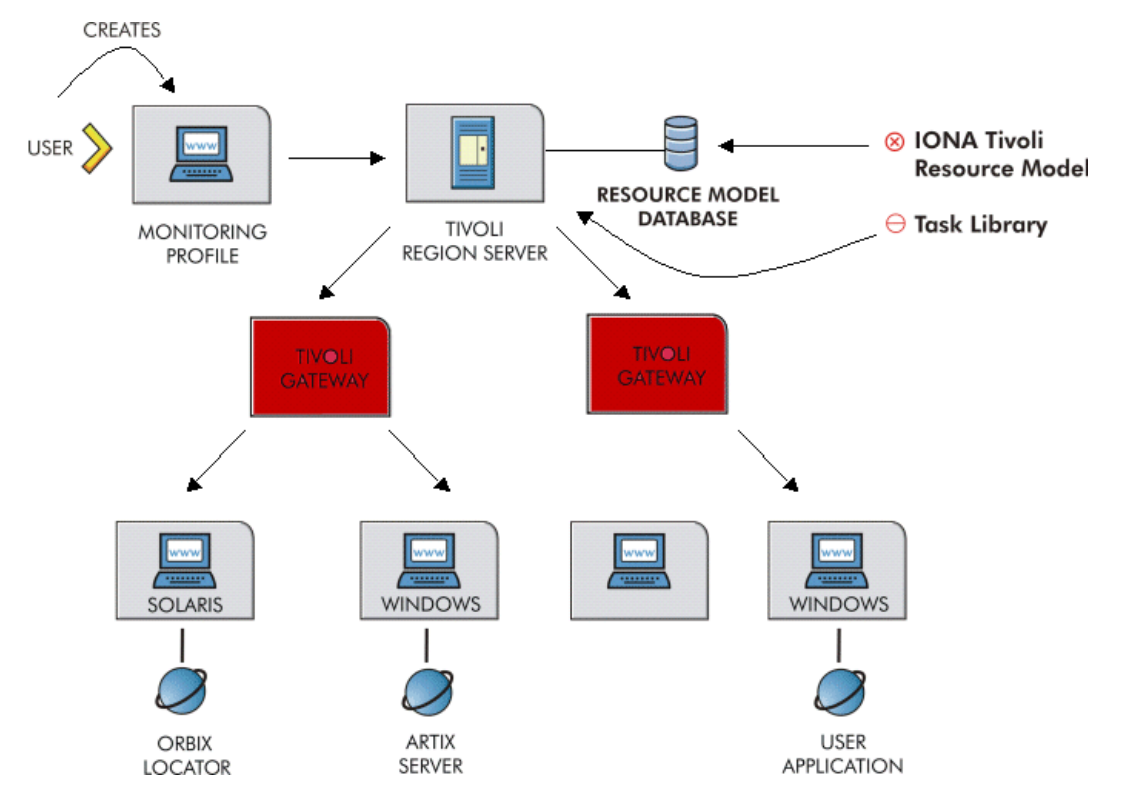

Figure 2: Example IONA Tivoli Deployment

These steps are explained in more detail in "Configuring your Tivoli Environment" on page 25 and "Extending to a Production Environment" on page 37.

CHAPTER 1 | Integrating with IBM Tivoli™

# CHAPTER 2

# Configuring your IONA Product

This chapter explains the steps that you need to perform in Artix or Orbix so that they can be managed using IBM Tivoli.

In this chapter

This chapter contains the following sections:

| Setting up your Artix Environment | page 18 |
|-----------------------------------|---------|
| Setting up your Orbix Environment | page 20 |

# Setting up your Artix Environment

| <ul> <li>The best way to learn how to use the IONA Tivoli integration is to start with a host that has both Tivoli and Artix installed. This section explains the configuration steps in your Artix environment. It includes the following topics:</li> <li>"EMS configuration files".</li> <li>"The servers.conf file".</li> <li>"The server_commands.txt file".</li> <li>"Stopping Artix applications on Windows".</li> <li>"Further information".</li> </ul>                                                                                                    |
|----------------------------------------------------------------------------------------------------|
| You must create the following two text files to configure the Tivoli<br>ntegration:<br>• servers.conf<br>• server_commands.txt<br>These files are used to track your Artix applications in Tivoli, and should be<br>stored for later use (for example, c:\iona\artix\my_ems_files).                                                                                                    |
| The servers.conf file is used to instruct Tivoli to track your Artix servers. It contains the locations of performance log files for specified servers. Each entry must take the following format:<br>myapplication, 1, /path/to/myproject/log/myapplication_perf.log<br>This example entry instructs Tivoli to track the myapplication server, and reads performance data from the following log file:<br>/path/to/myproject/log/myapplication_perf.log<br>You must add entries for the log file of each Artix server on this host that you wish Tivoli to track. Tivoli uses the servers.conf file to locate these log files. and then scans the logs for information about the server's key |
|                                                                                                    |

| Creating a server_commands.tz<br>file  | the servers.conf file is used to instruct Tivoli how to start, stop, and restart your Artix servers. It contains the locations of the relevant scripts for specified servers. Each entry must take the following format:                                                                                                    |
|----------------------------------------|----------------------------------------------------------------------------------------------------|
|                                        | <pre>myapplication,start=/path/to/myproject/bin/start_myapplication.sh myapplication,stop=/path/to/myproject/bin/stop_myapplication.sh myapplication,restart=/path/to/myproject/bin/restart_myapplication.sh</pre>                                                                                                    |
|                                        | In this example, each entry specifies a script that can be used to stop, start, or restart the myapplication server. When the IONA Tivoli task library receives an instruction to start myapplication, it looks up the server_commands.txt file, and executes the script specified in the appropriate entry.                                                                                             |
|                                        | You must add entries that specify the relevant scripts for each server on this host that you wish Tivoli to track.                                                                                                    |
| Stopping Artix applications on Windows | On Windows, stop scripts are not generated by default. While it is straightforward to terminate a process on UNIX by sending it a kill signal, there is no straightforward equivalent on most Windows platforms.                                                                                                    |
|                                        | On Windows XP, you can use the taskkill command in your stop scripts.<br>On older versions of Windows, you can write your own stop scripts based on<br>a variety of methods. There are many options for implementing a stop script<br>including adding a Web service interface to control the shutdown of your<br>server, or simply making use of a utility such as pskill from<br>www.sysinternals.com. |
|                                        | See also, the following article on the Microsoft support pages:                                                                                                    |
|                                        | How to terminate an application cleanly in Win32                                                                                                    |
|                                        | (http://support.microsoft.com/default.aspx?scid=kb;EN-US;q178893)                                                                                                    |
| Further information                    | For details of how configure Artix servers to use the performance logging, see "Configuring an Artix Production Environment" on page 38.                                                                                                    |
|                                        | For a complete explanation of performance logging configuration, see Configuring and Deploying Artix Solutions.                                                                                                    |

# Setting up your Orbix Environment

#### Overview

The best way to learn how to use the IONA Tivoli integration is to start with an Orbix installation on a host that is also a Tivoli endpoint. This section explains the configuration steps in your Orbix environment. It includes the following:

- "Creating an Orbix configuration domain".
- "Generating EMS configuration files".
- "Configuring performance logging".
- "Tivoli configuration files".
- "The servers.conf file".
- "The server commands.txt file".
- "Further information".

| 🛗 Orbix Configuration                                                                                                    | _O× |
|----------------------------------------------------------------------------------------------------|-----|
| <u>File View Run Tools Help</u>                                                                                                    |     |
|                                                                                                    |     |
| No Domain      Orbix Configuration Welcome      Welcome to the Orbix Configuration tool. Please select an option:         Oreate a new domain         Ogen an existing domain         Go graight into itconfigure         Don't show this dialog again         OK Cancel |     |
|                                                                                                    |     |

Figure 3: Orbix Configuration GUI

| Creating an Orbix configuration domain | You must first create the Orbix configuration domain that you want to monitor using the <b>Orbix Configuration</b> GUI.                                                                                                    |  |  |
|----------------------------------------|----------------------------------------------------------------------------------------------------|--|--|
|                                        | To start the <b>Orbix Configuration</b> GUI, enter <i>itconfigure</i> on the command line. The first screen is shown in Figure 3.                                                                                                    |  |  |
| Generating EMS configuration files     | <ol> <li>To generate Tivoli agent configuration files, perform the following steps:</li> <li>Click Go straight into itconfigure in the welcome dialog.</li> <li>Select File   New   Expert from the GUI main menu. This displays the Domain Details screen, as shown in Figure 4.</li> </ol> |  |  |

2. Select the **Generate EMS Configuration Files** checkbox. This will generate configuration files required for your IONA Tivoli integration.

| 💮 Create a Configuration Doma                                                                                                | in - Expert Mode                                                                                                    |                                                                                                    | x                            |  |
|----------------------------------------------------------------------------------------------------|----------------------------------------------------------------------------------------------------|----------------------------------------------------------------------------------------------------|------------------------------|--|
| Steps                                                                                                    | Domain Details                                                                                                    |                                                                                                    |                              |  |
| Steps<br>1. Domain Details<br>2. Storage Locations<br>3. Select Services<br>4. Confirm Choices<br>5. Deploying<br>6. Summary | Domain Details Domain Name: sam Location Domain: sam O File Based Domain O Configuration Repos Launch Domain Ser O Generate EMS config Address Mode Policy for | nple-domain<br>nple-domain.location<br>sitory Domain<br>vices on Machine Startup<br>guration files<br>Object References: | Allow Insecure Communication |  |
|                                                                                                    | Inițialize L <u>o</u> ca                                                                                                    | lize <back< th=""><th>Next&gt; Finish Cancel</th></back<>                                                                | Next> Finish Cancel          |  |

Figure 4: Selecting Tivoli Agent Configuration

3. Proceed as normal following the steps in the wizard until you get to the **Select Services** screen (see "Configuring performance logging").

#### Configuring performance logging

To configure performance logging, take the following steps:

- 1. In the **Select Services** screen, click **Settings** to launch the **Domain Defaults** dialog, shown in Figure 5.
- Select the Performance Logging option in the Other Properties box, shown in Figure 5. This ensures that, by default, all your selected services are configured for monitoring.

If you want to enable Tivoli to start, stop, or restart your servers, also select the **Launch Service on Domain Startup** option, in the **Service Launching** box.

| 🛗 Create a Configuration Do                                                                                  | main - Expert Mode                                                                                                    | ×                      |
|----------------------------------------------------------------------------------------------------|----------------------------------------------------------------------------------------------------|------------------------|
| Steps                                                                                                    | Select Services                                                                                                    |                        |
| 1. Domain Details<br>2. Storage Locations<br><b>3. Select Services</b><br>4. Confirm Choices<br>5. Deploying | Infrastructure  Uncation Unde Daemon Unde Daement Unde Daement Unde Da | Edit<br>Edit<br>Edit   |
| 6. Summary                                                                                                   | Hosts Host summer Base Port 3075 Address Mode Policy for Object References: Short (unqualified) hostname  Service Launching Standalone Service Launch Service on Domain Startup Performance Logging Firewall Proxy                                                                                                    | Edit<br>Edit<br>Select |
|                                                                                                    | Apply Close Close  |                        |
|                                                                                                    | < <u>Back</u> <u>N</u> ext> <u>Finish</u>                                                                                                    | Cancel                 |

Figure 5: Selecting Performance Logging

Alternatively, you can configure these settings separately for each service by selecting the service, and clicking the **Edit** button.

3. Click **Apply**, and then **Close**.

|                            | <ol> <li>Click Next to view a<br/>configuration.</li> </ol>                                                                                          | a Confirmation screen for your selected                                                                                                    |  |  |
|----------------------------|----------------------------------------------------------------------------------------------------|----------------------------------------------------------------------------------------------------|--|--|
|                            | 5. Click Next to deploy                                                                                                    | your configuration.                                                                                                    |  |  |
|                            | 6. Click <b>Finish</b> to exit.                                                                                                    |                                                                                                    |  |  |
|                            | <b>Note:</b> When configurin performance logging. Th performance logging wit <i>Orbix Management Use</i>                                             | g Tivoli integration, you must also configure<br>is step is not optional. However, you can configure<br>hout Tivoli integration. For full details, see the<br>r's Guide.                                                 |  |  |
| Tivoli configuration files | When the domain is creat<br>the start script in your or<br>performance logging feat<br>logging. In your <i>OrbixIn</i><br>following Tivoli configura | ated, you can start it like any other domain, using<br>cbixInstall/etc/bin directory. Selecting the<br>ure has enabled some extra configuration and<br>stall/var/domain-name directory, you will find the<br>tion files: |  |  |
|                            | servers.conf                                                                                                    | Used by the IONA Tivoli resource model.                                                                                                    |  |  |
|                            | server_commands.txt                                                                                                    | Used by the IONA Tivoli task library.                                                                                                    |  |  |
| The servers.conf file      | When you open the serv the following form:                                                                                                    | rers.conf file, you will see a number of entries in                                                                                                    |  |  |
|                            | ServerName, number, /Path/to/a/Log/File                                                                                                    |                                                                                                    |  |  |
|                            | For example:                                                                                                    |                                                                                                    |  |  |
|                            | mydomain_locator_myho<br>/opt/iona/var/mydo                                                                                                    | ost, 1,<br>omain/logs/locator myhost perf.log                                                                                                    |  |  |

|                              | The servers.conf file lists the servers that you want Tivoli to monitor on a particular host. To begin with, assume that you are running all services in the domain on one host. For example, assume your servers.conf file has the above entry. When you have started your domain, you should see a log file in the following location:                                                                                              |
|------------------------------|----------------------------------------------------------------------------------------------------|
|                              | /opt/iona/var/mydomain/logs/locator_perf.log<br>There will be one of these files for each server that you want to monitor. The<br>IONA Tivoli resource model uses the servers.conf file to locate these logs<br>and then scans the logs for information about the server's key performance<br>indicators.                                                                                                    |
| The server_commands.txt file | When you open the <pre>server_commands.txt</pre> file, you will see a number of<br>entries of the form:                                                                                                    |
|                              | ServerName, Action=/Path/to/Script                                                                                                    |
|                              | For example:                                                                                                    |
|                              | <pre>mydomain_locator_myhost,start =/opt/iona/var/mydomain/locator_myhost_start.sh</pre>                                                                                                    |
|                              | Each entry in this file contains a pointer to a script that implements an action on a particular server. In this example, the action is a start action for the server mydomain_locator_myhost. When the IONA Tivoli task library receives an instruction to start the locator in a domain named mydomain on a host named myhost, it looks up the server_commands.txt file on myhost, and execute the script pointed to in this entry. |
| Further information          | For details of how to manually configure servers to use the performance logging plugins, see "Extending to a Production Environment" on page 37.                                                                                                    |
|                              | For a complete explanation of performance logging configuration, see the Orbix Management User's Guide.                                                                                                    |

# CHAPTER 3

# Configuring your Tivoli Environment

This chapter explains the steps that you must perform in your IBM Tivoli environment. It assumes that you already have a good working knowledge of the IBM Tivoli Management Framework and IBM Tivoli Monitoring (formerly known as Distributed Monitoring).

This chapter contains the following sections:

| Creating a Tivoli Installation Bundle              | page 26 |
|----------------------------------------------------|---------|
| Installing the Resource Model in the Tivoli Server | page 28 |
| Pushing the Resource Model out to your Host        | page 32 |
| Configuring the Resource Model for your Endpoint   | page 34 |

In this chapter

# **Creating a Tivoli Installation Bundle**

| Overview                   | Your Tivoli integration comes in a .tar file called tivoli_integration.tar.<br>This file is located in the following directory:                                                                                                    |  |  |  |
|----------------------------|----------------------------------------------------------------------------------------------------|--|--|--|
|                            | This section explains how to create a Tivoli install bundle from the tivoli_integration.tar file. You will create an install bundle named tivoli_install.tar.                                                                                                    |  |  |  |
| Creating an install bundle | <ul> <li>To create a Tivoli install bundle, perform the following steps:</li> <li>1. Untar the tivoli_integration.tar file into any directory on the host that you want to monitor, using the following command:<br/>tar xvf tivoli_integration.tar</li> <li>There should be three subdirectories:</li> </ul> |  |  |  |
|                            | bin<br>resource-model<br>task-library                                                                                                    |  |  |  |
|                            | <ol> <li>Go into the bin directory and run the create_tivoli_install_bundle<br/>shell script.</li> </ol>                                                                                                    |  |  |  |

**Note:** This is a bash script. On Windows (with Tivoli installed), you must use the bash environment that is installed with Tivoli. If you invoke the script with no arguments, it prints out a page of instructions.

| The create_tivoli_inst arguments: | all_bundle script takes the following                                                              |  |
|-----------------------------------|----------------------------------------------------------------------------------------------------|--|
| Configuration directory           | The configuration directory where the servers.conf and server_commands.txt files are located:      |  |
|                                   | Artix                                                                                              |  |
|                                   | For example, c:/my_ems_files).                                                                     |  |
|                                   | Orbix                                                                                              |  |
|                                   | OrbixInstall/var/DomainName                                                                        |  |
|                                   | <b>Note:</b> On Windows, you must use a forward slash character (/) when specifying this location. |  |
| Region name                       | The name of the Tivoli administrative region that you want this host/application to be in.         |  |
| Profile manager                   | The name of the Tivoli profile manager that you want the IONA profile to be installed in.          |  |
|                                   |                                                                                                    |  |

- 3. Decide which region to use in your Tivoli deployment, and which profile manager you want the IONA profile to be installed in.
- Run the create\_tivoli\_install\_bundle shell script with all three values specified. This results in a new tar file called tivoli\_install.tar.

# Installing the Resource Model in the Tivoli Server

| Overview                                  | This section explains how to install the IONA Tivoli resource model from the tivoli_install.tar file that you created. |                                                                                                    |  |  |
|-------------------------------------------|----------------------------------------------------------------------------------------------------|----------------------------------------------------------------------------------------------------|--|--|
| Installing the IONA Tivoli resource model | To install the IONA Tivoli resource model and task library into your Tivoli server, perform the following steps:       |                                                                                                    |  |  |
|                                           | 1.                                                                                                    | Transfer the tivoli_install.tar file to your Tivoli region server, and untar it to a temporary location, using the following command:                                                                                                    |  |  |
|                                           | tar                                                                                                    | xvf tivoli_install.tar                                                                                                    |  |  |
|                                           | 2.                                                                                                    | Start a Tivoli shell environment (see your Tivoli documentation for details). On Windows, type bash, to run in a bash shell. Change to your temporary location, and you will see a new directory structure starting with a directory named iona.                         |  |  |
|                                           | 3.                                                                                                    | Change directory into iona/bin. This contains the following shell scripts:                                                                                                    |  |  |
|                                           | imp<br>cre                                                                                                    | port_tll.sh<br>pate_profile.sh                                                                                                    |  |  |
|                                           | 4.                                                                                                    | Run the create_profile.sh script. This adds the IONA Tivoli resource model to the resource model database and creates a new profile named IONAProfile.                                                                                                    |  |  |
|                                           | 5.                                                                                                    | Open the Tivoli <b>Desktop</b> and select the region that you specified when you created the install bundle, followed by the profile manager that you specified. In the <b>Profile Manager</b> GUI, you will see a new profile called IONAProfile, as shown in Figure 6. |  |  |

| 👬 Profile Mana       | ager  |       |                     |                  |                  | _ 🗆 🗙 |
|----------------------|-------|-------|---------------------|------------------|------------------|-------|
| Profile Manager      | Edit  | ⊻iew  | ⊆reate              | Help             |                  |       |
|                      |       |       |                     | Profile Manager: | unix-profile-one |       |
| Profiles:            |       |       |                     |                  |                  |       |
| IONAProfile          |       |       |                     |                  |                  |       |
| Find Next            | Find. | AII [ |                     |                  |                  |       |
| WINDOWS NT<br>carrot | SOLAR | IS    | LINUX x8<br>parsnip | 6                |                  |       |
| Find Next            | Find. | AII [ |                     |                  |                  |       |

Figure 6: Tivoli Profile Manager

6. Open the IONAProfile, and then open the resource model IONAServer Monitor. You will see a resource model with default thresholds and indications, as shown in Figure 7.

| 🚾 Edit Res | ource Model                                                      |                   |
|------------|------------------------------------------------------------------|-------------------|
|            | Edit Resource Model for Profile: IONAProfile                     |                   |
|            | In Profile Manager: unb-profile-one                              |                   |
|            | Resource Model: IONAServer Monitor<br>Cycle Time <b>60</b> (sec) |                   |
|            | Threshold Name                                                   | Threshold Value   |
|            | AvgResponseTime upper bound                                      | 50.000000         |
|            | MaxResponseTime upper bound                                      | 250.000000        |
|            | NumInvocations lower bound                                       | 0.000000          |
|            | NumInvocations upper bound                                       | 100000.000000     |
|            |                                                                  |                   |
|            | dify & Close Indications Parameters Schedule Lo                  | gging Cancel Help |

Figure 7: Edit Resource Model

Figure 7 shows that the profile has been initialized with default threshold values. Appendix A describes these thresholds in detail; you do not need to be concerned with these now.

- 7. If you want Tivoli to log historical data on the attributes of each server, click the **Logging...** button for the profile, and then check the box marked **Enable Data Logging** to put logging into effect. This will record historical data for each attribute.
- 8. Click Modify & Close.

# Pushing the Resource Model out to your Host

| Overview                       | This section explains how to push the IONA Tivoli resource model out to the endpoint where your IONA product is running (Orbix or Artix). |                                                                                                    |  |  |
|--------------------------------|----------------------------------------------------------------------------------------------------|----------------------------------------------------------------------------------------------------|--|--|
| Pushing out the resource model | To push the IONA Tivoli resource model out to the endpoint where your IONA product is running, perform the following steps:               |                                                                                                    |  |  |
|                                | 1.                                                                                                    | Add the Tivoli endpoint where your IONA product is installed as a subscriber to the profile manager, and distribute the IONAProfile to this endpoint.                         |  |  |
|                                |                                                                                                    | The resource model should now be running on the endpoint, but it will not yet be able to collect any meaningful data because it needs to be pointed to the servers.conf file. |  |  |
|                                | 2.                                                                                                    | Return to the directory where you untarred tivoli_install.tar, and change directory to iona/bin.                                                                              |  |  |
|                                | 3.                                                                                                    | Run the $import_tll.sh$ script. This installs the task library.                                                                                                    |  |  |
|                                | 4.                                                                                                    | Reopen the Tivoli region that you are using on the desktop. You should now see a task library called IONAServerTaskLibrary.                                                   |  |  |
|                                | 5.                                                                                                    | Open the task library. It contains the following four tasks (also shown in Figure 8):                                                                                         |  |  |
|                                | che<br>con<br>lis<br>ser                                                                                                    | eck_deployment<br>nfigure_provider<br>st_server_commands<br>rver_command                                                                                                    |  |  |
|                                | 6.                                                                                                    | Run the check deployment task on the endpoint that contains your                                                                                                    |  |  |

correctly configured Artix or Orbix installation. It prints out diagnostics to indicate that it has found your servers.conf file and your server\_commands.txt file. This task also verifies the contents of these files.

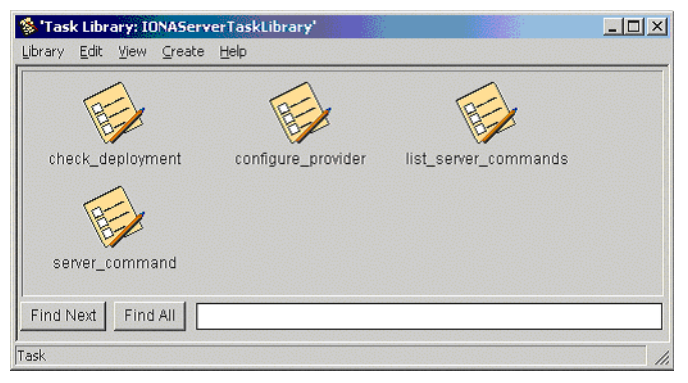

Figure 8: Contents of the IONA Server Task Library

7. If the check\_deployment task runs successfully, try running list\_server\_commands. This shows a list of actions that you can run on each server, for example:

mydomain\_locator\_myhost,stop

Executing this command stops the Orbix locator in mydomain. You can execute any of these server commands by running the server\_command task. This is an exercise for later (described in "Configuring the resource model" on page 34).

# **Configuring the Resource Model for your Endpoint**

| Overview                       | This<br>your<br>corr<br>•<br>• | s section explains how to configure the IONA Tivoli resource model for<br>r endpoint host, and how to test that your integration is configured<br>ectly. It includes the following topics:<br>"Configuring the resource model".<br>"Testing your Tivoli integration".<br>"Further information". |
|--------------------------------|--------------------------------|----------------------------------------------------------------------------------------------------|
| Configuring the resource model |                                | configure the resource model for your endpoint, perform the following                                                                                                    |
|                                | 1.                             | First, verify that the configure_provider script uses the correct location for the servers.conf file, and then execute the configure_provider task.                                                                                                    |
|                                | 2.                             | You must restart the Tivoli Monitoring Engine on the endpoint to pick<br>up this new information. You can do this using the following<br>command:                                                                                                    |
|                                | wdn                            | ncmd -e endpoint_name -stop                                                                                                    |
|                                |                                | <b>Note:</b> On Windows, you might need to allow some time before restarting. This is because it takes time to shut down the Tivoli M12 provider, which hosts the resource model.                                                                                                    |
|                                | 3.                             | When this process has finished, it is safe to execute a restart using the following command:                                                                                                    |
|                                | wdn                            | ncmd -e endpoint_name -restart                                                                                                    |
|                                | 4.                             | View the status of your deployed resource model by opening the Tivoli <b>Web Health Console</b> , and view the data for your host. If all the servers in your domain are running, everything should be fine with no errors.                                                                     |

|                                 | <ul> <li>5. Verify that monitoring is working correctly by killing one of your servers. The effect is not immediately visible on the Web Health Console. The delay depends on cycle time setting in the profile. The default is 60 seconds. However, the Web Health Console can take longer to refresh.</li> <li>The quickest way to check the status is by executing the following command:</li> </ul>                                                                   |  |
|---------------------------------|----------------------------------------------------------------------------------------------------|--|
|                                 | wdmlseng -e endpoint_name -verbose                                                                                                    |  |
|                                 | <ul> <li>This shows the status of any errors in the deployed resource models.</li> <li>You should be able to start the server again using the task library. Go to the task library and execute the server_command task. Fill in the name of the server and the action to perform on it (for example, in this case, mydomain_locator_myhost, start). You should see your server start and your health return to 100% in the Web Health Console soon after that.</li> </ul> |  |
| Testing your Tivoli integration | When you have checked that you can start and stop servers and monitor their liveness, you can try some of the other available thresholds.                                                                                                    |  |
|                                 | For example, the IONA Tivoli resource model provides a threshold called <b>NumInvocations upper bound</b> . This emits an event when the number of operations that a server receives exceeds a certain threshold, which can indicate that an overload is in progress. You can set the threshold, redistributing the profile. You can test this by writing clients to frequently contact the server in question until the threshold is exceeded.                           |  |
| Further information             | For full details on how to use the Tivoli Monitoring product, see the <i>Tivoli</i> Monitoring User Guide.                                                                                                    |  |

#### CHAPTER 3 | Configuring your Tivoli Environment

# CHAPTER 4

# Extending to a Production Environment

This section describes how to extend an IONA Tivoli integration from a test environment to a production environment.

In this chapter

This chapter contains the following sections:

| Configuring an Artix Production Environment | page 38 |
|---------------------------------------------|---------|
| Configuring an Orbix Production Environment | page 42 |

# **Configuring an Artix Production Environment**

#### Overview

When you have performed the basic setup steps, then you can move on to the deployment-based production tasks. These include:

- "Monitoring your own Artix applications".
- "Monitoring an Artix application on multiple hosts".
- "Monitoring multiple Artix applications on the same host".
- "Further information".

# Monitoring your own Artix applications

You must add the following settings to your Artix server's configuration file:

```
my application {
```

```
# Ensure that bus_response_monitor is in your orb_plugins list.
orb_plugins = [ ..., "bus_response_monitor"];
# Collector period (in seconds). How often performance information is logged.
plugins:it_response_time_collector:period = "60";
# Set the name of the file which holds the performance log
plugins:it_response_time_collector:filename =
"/opt/myapplication/log/myapplication_perf.log";
}
```

**Note:** The specified plugins:it\_response\_time\_collector:period should divide evenly into your cycle time (for example, a period of 20 and a cycle time of 60).

# Monitoring an Artix application on multiple hosts

The same principles apply when monitoring your server on multiple hosts. Each host has one servers.conf file. In the following example, assume that you want to run the prdserver on an endpoint host called dublin:

- Create the servers.conf and server\_commands.txt files for the servers that you want to monitor on the dublin host (see "Setting up your Artix Environment" on page 18 for details).
- Run the configure\_provider task selecting the dublin endpoint. Enter the location of the servers.conf file on the dublin host, shown in Figure 9.
- 3. Restart the Tivoli Monitoring Engine on dublin as described in "Configuring the Resource Model for your Endpoint" on page 34.

Now you should be able to monitor prdserver on dublin.

| 🦉 configure_provider                                                              | <u> </u>                 |
|-----------------------------------------------------------------------------------|--------------------------|
|                                                                                   | Configure Task Arguments |
| Configure configure_provider from IONAServerTaskLibrary                           |                          |
| Server Configuration File Location C:/Apps/Orbix61/var/sample-domain/servers.conf | <u> </u>                 |
|                                                                                   |                          |
|                                                                                   |                          |
|                                                                                   |                          |
|                                                                                   |                          |
|                                                                                   |                          |
|                                                                                   |                          |
|                                                                                   |                          |
|                                                                                   | -1                       |
|                                                                                   | <u>ت</u>                 |
| Set & Execute Save Cancel Task Description .                                      |                          |
|                                                                                   | 1                        |

Figure 9: The configure\_provider Task

#### Example task

Suppose you want to execute the stop script for the prdserver on the dublin endpoint. Assuming your server\_commands.txt file is complete, you can open the server\_command task selecting the dublin endpoint. The script takes the following parameters:

```
Server Command File Location, (location of server_commands.txt)
Server Name,
Server Action,
Server Id
```

The Server Name and Server Id is myapplication\_prdserver. The action is stop, but the Server Command File Location defaults to whatever this location was on the host where you first generated the tivoli install.tar.

You must retype this location so that it points to the correct location on the dublin host. Use the same path for your servers.conf and server\_commands.txt files on all hosts, if possible. If not, enter a new location each time that you want to invoke an action on a different host.

Alternatively, you can use the server\_command task as a template for a new task. After changing the value of server\_commands.txt, and filling in the other fields, instead of clicking **Set & Execute**, click **Save...** You can rename this task as, for example, stop prdserver on dublin.

If you want more flexibility in deciding which parameters to default and which to leave open, you can create a custom task library based on the IONA Tivoli task library. A description of how this is done is beyond the scope of this document. If you need to do this, contact IONA Professional Services.

Monitoring multiple Artix Sometimes you may need to deploy multiple separate Artix applications on applications on the same host the same host. The solution is to merge the servers.conf and server commands.txt files from each of the applications into single servers.conf and server commands.txt files. For example, if the servers.conf file from the UnderwriterCalc application looks as follows: UnderwriterCalc, 1, /opt/myAppUnderwritierCalc/log/UnderwriterCalc perf.log And the servers.conf file for the ManagePolicy application looks as follows: ManagePolicy, 1, /opt/ManagePolicyApp/log/ManagePolicy perf.log The merged servers.conf file will then include the following two lines: UnderwriterCalc, 1, /opt/myAppUnderwritierCalc/log/UnderwriterCalc perf.log ManagePolicy, 1, /opt/ManagePolicyApp/log/ManagePolicy perf.log Exactly the same procedure applies to the server commands.txt file. Further information For full details on how to use the Tivoli Monitoring product, see your Tivoli Monitoring User Guide.

# **Configuring an Orbix Production Environment**

#### Overview

When you have performed the basic setup steps, then you can move on to the deployment-based production tasks. These include:

- "Monitoring your own Orbix applications".
- "Monitoring your Orbix servers on multiple hosts".
- "Monitor multiple Orbix domains on the same host".
- "Further information".

# Monitoring your own Orbix applications

You can use the **Orbix Configuration** tool to enable Tivoli management of Orbix services. Enabling Tivoli to manage your own Orbix applications involves the following steps:

 You must configure your application to use performance logging (see the Orbix Management User's Guide for a full description). For example, suppose you have a server executable named myapplication\_prdserver that executes with the ORB name myapplication.prdserver. The typical configuration would be as follows:

#### C++ applications

#### Java applications

**Note:** The specified plugins:it\_response\_time\_collector:period should divide evenly into your cycle time (for example, a period of 20 and a cycle time of 60).

2. The most important configuration values are the server-id and the C++ filename or Java log\_properties used by the response\_time\_collector. You can add these values to the servers.conf file to make the IONA Tivoli resource model aware of your application as follows:

myapplication\_prdserver, 1, /opt/myapplication/logs/prdserver/prdserver\_perf.log

- 3. Restart your endpoint. Now Tivoli will monitor the execution of the myapplication prdserver.
- To control the myapplication\_prdserver server through the server\_command task, edit the server\_commands.txt file. For example you could add the following entries to the server commands.txt file:

```
myapplication_prdserver,start =
    /opt/myapplication/scripts/prdserver_start.sh
myapplication_prdserver,stop =
    /opt/myapplication/scripts/prdserver_stop.sh
myapplication_prdserver,restart =
    /opt/myapplication/scripts/prdserver restart.sh
```

The prdserver\_start.sh, prdserver\_stop.sh and prdserver\_restart.sh scripts will be written by you.

#### Monitoring your Orbix servers on The same principles apply when monitoring your Orbix servers on multiple multiple hosts hosts. Each host has one servers.conf file. In the following example, assume that you want to run the prdserver on an endpoint host called dublin: 1. Write the servers.conf and server commands.txt files for the servers that you want to monitor on the dublin host (see "Setting up your Orbix Environment" on page 20 for details). 2. Run the configure provider task selecting the dublin endpoint. Enter the location of the servers.conf file on the dublin host, shown in Figure 9. 3. Restart the Monitoring Engine on dublin as described in "Configuring" the Resource Model for your Endpoint" on page 34.

Now you should be able to monitor prdserver on dublin.

| 🚾 configure_provider               |                                                | <u>-   ×</u>             |
|------------------------------------|------------------------------------------------|--------------------------|
|                                    |                                                | Configure Task Arguments |
| Configure configure_provider from  | IONAServerTaskLibrary                          |                          |
| Server Configuration File Location | C:/Apps/Orbix61/var/sample-domain/servers.conf | <u> </u>                 |
|                                    |                                                |                          |
|                                    |                                                |                          |
|                                    |                                                |                          |
|                                    |                                                |                          |
|                                    |                                                |                          |
|                                    |                                                |                          |
|                                    |                                                |                          |
|                                    |                                                |                          |
|                                    |                                                | <b>_</b>                 |
| Pot 8 Ev                           |                                                |                          |
| 5816.63                            | Cancel Task Description                        |                          |
|                                    |                                                | 1.                       |

Figure 10: The configure provider Task

#### Example task

Suppose you want to execute the stop script for the prdserver on the dublin endpoint. Assuming your server\_commands.txt file is complete, you can open the server\_command task selecting the dublin endpoint. The script takes the following parameters:

```
Server Command File Location, (location of server_commands.txt)
Server Name,
Server Action,
Server Id
```

The Server Name and Server Id is myapplication\_prdserver. The action is stop, but the Server Command File Location defaults to whatever this location was on the host where you first generated the tivoli install.tar.

You must retype this location so that it points to the correct location on the dublin host. Use the same path for your servers.conf and server\_commands.txt files on all hosts, if possible. If not, enter a new location each time that you want to invoke an action on a different host.

Alternatively, you can use the server\_command task as a template for a new task. After changing the value of server\_commands.txt, and filling in the other fields, instead of clicking **Set & Execute**, click **Save...**. You can rename this task as, for example, stop prdserver on dublin.

If you want more flexibility in deciding which parameters to default and which to leave open, you can create a custom task library based on the IONA Tivoli task library. A description of how this is done is beyond the scope of this document. If you need to do this, contact IONA Professional Services.

Monitor multiple Orbix domains<br/>on the same hostYou may have more than one Orbix configuration domain running on the<br/>same host. Tivoli is not aware of concepts like Orbix configuration domains<br/>and the current solution for this is to have the IONA Tivoli resource model<br/>perform monitoring of all domains on the same host. This means having<br/>only one servers.conf or server\_commands.txt file for each host.

This could potentially cause problems if you have servers on the same host that have the same ORB name and by extension the same default value for the following variable:

plugins:it response time collector:server-id

This is why, by default, the server IDs are generated with the domain name added as prefix and the host name added as suffix (for example, mydomain locator myhost).

A typical servers.conf file with two domains (mydomain and yourdomain) would look as follows:

```
mydomain_locator, 1,
/opt/iona/var/domains/mydomain/logs/locator_myhost_perf.log
...
yourdomain_locator, 1,
/opt/iona/var/domains/yourdomain/logs/locator yourhost perf.log
```

Similarly for the task library:

```
mydomain_locator_myhost , start,
/opt/iona/etc/bin/mydomain_locator_start.sh
...
yourdomain_locator_yourhost , start,
/opt/iona/etc/bin/yourdomain locator start.sh
```

**Further information** 

For full details on how to use the Tivoli Monitoring product, see your *Tivoli Monitoring User Guide*.

# CHAPTER 5

# Using the IONA Tivoli Integration

This chapter explains how to perform common tasks using the IONA Tivoli integration. For example, how to access historical data, or detect when a server is down.

This chapter contains the following sections:

| Detecting Common Server Problems           | page 48 |
|--------------------------------------------|---------|
| Tracking Server Performance Metrics        | page 50 |
| Stopping, Starting, and Restarting Servers | page 51 |

In this chapter

# **Detecting Common Server Problems**

| Overview                                  | This section explains how to detect common server problems using the IONA Tivoli integration. It includes the following:                                                                                                    |  |
|-------------------------------------------|----------------------------------------------------------------------------------------------------|--|
|                                           | "Detecting possible server crashes".                                                                                                    |  |
|                                           | <ul> <li>"Detecting problems with response times".</li> </ul>                                                                                                    |  |
|                                           | "Detecting heavy traffic".                                                                                                    |  |
|                                           | <ul> <li>"Enabling data logging for your servers".</li> </ul>                                                                                                    |  |
|                                           | • "Further information".                                                                                                    |  |
| Detecting possible server crashes         | An Ev_IONAServer_ServerStatus_matches event is sent when a server<br>listed in servers.conf fails to log a status=running message since the<br>beginning of the last cycle. The Ev_IONAServer_ServerStatus_matches<br>event contains information about the identity of the server that has stopped<br>running.                                                                                                    |  |
|                                           | The cycle time can be set appropriately before you distribute your profile. It is important that the configured value of the                                                                                                    |  |
|                                           | plugins:it_response_time_collector:period is always less than the cycle time. Otherwise, you may get spurious events of this type. The specified period should divide evenly into your cycle time (for example, a period of 20 and a cycle time of 60).                                                                                                    |  |
|                                           | For more details on configuration variables, see "Extending to a Production Environment" on page 37.                                                                                                    |  |
| Detecting problems with response<br>times | If the average response time of a server exceeds the average response time threshold (Thr_IONAServer_Resource_Model_AvgResponseTime_gt), an event is emitted to warn the user. A higher than expected response time may indicate a heavy load or possibly a failure that is causing an unexpectedly slow response for users. This threshold should be set appropriately for the servers that you are monitoring. This can be done in a profile or a policy. |  |

|                                        | There is also a threshold for maximum response times (Thr_IONAServer_Resource_Model_MaxResponseTime_gt). The maximum response time refers to the slowest operation that took place on a server during the last collection cycle. Typically, this value can vary a lot more than the average response time, so you might want to set this threshold higher than the average response time.                        |  |
|----------------------------------------|----------------------------------------------------------------------------------------------------|--|
| Detecting heavy traffic                | The NumInvocations parameter tracks the number of invocations being processed by the server during each cycle. You must treat this metric with caution because it is not normalized and can be prone to sampling errors. For example, small differences in the actual cycle time could mean that you pick up an extra log entry during the lifetime of a particular cycle. This can lead to a spike in the data. |  |
|                                        | The effect of this is lessened when the ratio of cycle time/collector period increases. For example, if the performance logging plugin logs data every 60 seconds and the cycle time is 60 seconds, the error could be as much as $+/-100\%$ . If the ratio of cycle time/collector period is 10, the error for this parameter is $+/-10\%$ .                                                                    |  |
| Enabling data logging for your servers | Before you distribute your IONAProfile, or indeed any profile based on the IONA Tivoli resource model, it is recommended that you enable logging in the profile as follows:                                                                                                    |  |
|                                        | <ol> <li>In the Tivoli Monitoring Profile window, double click on IONAServer<br/>Monitor in the top pane.</li> </ol>                                                                                                    |  |
|                                        | 2. This launches an <b>Edit Resource Model</b> window, click on the <b>Logging</b> button in this window.                                                                                                    |  |
|                                        | 3. Ensure that the <b>Enable Data Logging</b> button is checked.                                                                                                    |  |
|                                        | 4. Click Apply Changes and Close.                                                                                                    |  |
|                                        | 5. Click Modify & Close in the Edit Resource Model window.                                                                                                    |  |
|                                        | If you do this before distributing the profile, the Tivoli Agent will track and<br>summarize data for all of the attributes in the resource model. You can use<br>these historical logs for a number of tasks (for example, server downtime,<br>explained in the next section).                                                                                                    |  |
| Further information                    | For descriptions of all the events, thresholds, and parameters in the IONA Tivoli resource model, see Appendix A.                                                                                                    |  |

# **Tracking Server Performance Metrics**

| Overview                                  | <ul> <li>This section explains how to track key server performance metrics (for example, server downtime and response time). It includes:</li> <li>"Examining server downtime".</li> <li>"Tracking other server performance metrics".</li> </ul>                                                                                                    |  |
|-------------------------------------------|----------------------------------------------------------------------------------------------------|--|
| Examining server downtime                 | <ol> <li>To examine server downtime, perform the following steps:</li> <li>Open the Web Health Console and connect to a machine that is running your profile.</li> <li>In the top pane (the one labelled Resource Models on Hostname), select the Historical Data radio button.</li> <li>In the bottom pane, choose the IONAServer_Resource_Model in the left-hand drop-down box, and IONAServer_Resource_Model_Availability in the right-hand drop-down box.</li> <li>In the left-hand selection, choose the name of the server that you want to examine.</li> <li>In the right-hand selection, choose ServerStatus.</li> <li>A table is displayed that shows when the server was running, and for what periods (if any) that its status was unknown. This will most likely be because the server was not running.</li> </ol> |  |
| Tracking other server performance metrics | <ul> <li>Follow steps 1-4 listed for "Examining server downtime". But this time, choose a different metric on the right.</li> <li>For example, to view a history of the average response time of your server, choose AvgResponseTime (AVG). The data is displayed in tabular form for the last hour, by default. However, you can choose to view data for longer periods. The range of graphical presentation options, such as line and bar charts, can give a useful insight into your server usage patterns.</li> <li>Another metric of interest is NumOperations. This tracks the throughput of your server. Viewing the history can help you identify times when the server usage peaks.</li> </ul>                                                                                                    |  |

# Stopping, Starting, and Restarting Servers

#### Overview

This section explains how to use the IONAServerTaskLibrary to perform actions on servers (for example, stop, start, or restart). It includes:

- "Establishing which servers and operations are tracked".
- "Example of starting the locator service".

# Establishing which servers and operations are tracked

The IONAServerTaskLibrary enables you to stop, start or restart your servers. To check what servers are recognized by the system and what operations are defined for them, perform the following steps:

- 1. Double click on the IONAServerTaskLibrary.
- 2. Double click on list server commands.
- 3. Click the **Display on Desktop** checkbox.
- 4. Click the endpoint on which to execute the task.
- 5. Select Execute & Dismiss.
- Verify that the Server Command File Location is correct (this is the server\_commands.txt file).
- 7. Click Set & Execute.

A list of recognized servers and the operations supported for those servers is displayed.

# Example of starting the locator service

To start an Orbix locator service (for example, in the domain foo, on the host patrick) perform the following steps:

- 1. Double click on the IONAServerTaskLibrary.
- 2. Double click on server\_command.
- 3. Click the **Display on Desktop** checkbox. Select the endpoint on which to execute the task.
- 4. Click Execute & Dismiss.

- 5. Verify that the **Server Commands File Location** is correct (this is for the server\_commands.txt file)
- 6. Fill in the name and ID of the server (foo\_locator\_patrick) and the action (start).
- 7. Click Set & Execute.

## APPENDIX A

# IONA Tivoli Resource Model

This appendix describes the contents of the IONA Tivoli resource model. It includes descriptions of the thresholds, events, and parameters used in this model, along with a WBEM/CIM definition.

In this appendix

This chapter contains the following sections:

| Thresholds          | page 54 |
|---------------------|---------|
| Events              | page 56 |
| Parameters          | page 57 |
| WBEM/CIM Definition | page 58 |

# **Thresholds**

This section describes the thresholds in the IONA Tivoli resource model. It lists an internal name and description of each threshold.

## Thr\_IONAServer\_Resource\_Model\_AvgResponseTime\_gt

When the AvgResponseTime counter exceeds this threshold, the Ev\_IONAServer\_Resource\_Model\_AvgResponseTime\_too\_high event is generated.

The default value is 50.

This threshold corresponds to the **AvgResponseTime upper bound** threshold displayed in the **Profile Manager** GUI.

### Thr\_IONAServer\_Resource\_Model\_MaxResponseTime\_gt

When the MaxResponseTime counter exceeds this threshold, the Ev\_IONAServer\_Resource\_Model\_MaxResponseTime\_too\_high event is generated.

The default value is 250.

This threshold corresponds to the **MaxResponseTime upper bound** threshold displayed in the **Profile Manager** GUI.

### Thr\_IONAServer\_Resource\_Model\_NumInvocations\_It

When the NumInvocations counter is lower than this threshold, the Ev\_IONAServer\_Resource\_Model\_NumInvocations\_too\_low event is generated.

The default value is 0.

This threshold corresponds to the **NumInvocations lower bound** threshold displayed in the **Profile Manager** GUI. This threshold is useful for detecting server hangs when used in conjunction with a ping client that is run at regular intervals.

## Thr\_IONAServer\_Resource\_Model\_NumInvocations\_gt

When the NumInvocations counter exceeds this threshold the Ev\_IONAServer\_Resource\_Model\_NumInvocations\_too\_high event is generated.

The default value is 100000.

This threshold corresponds to the **NumInvocations upper bound** threshold displayed in the **Profile Manager** GUI.

# **Events**

This section describes the events in the IONA Tivoli resource model. It lists an internal name and description of each event.

### Ev\_IONAServer\_Resource\_Model\_AvgResponseTime\_too\_high

This event is generated when the AvgResponseTime counter exceeds the AvgResponseTime upper bound threshold.

## Ev\_IONAServer\_Resource\_Model\_MaxResponseTime\_too\_high

This event is generated when the MaxResponseTime counter exceeds the **MaxResponseTime upper bound** threshold.

## Ev\_IONAServer\_Resource\_Model\_NumInvocations\_too\_low

This event is generated when the NumInvocations counter is lower than the **NumInvocations lower bound** threshold.

### Ev\_IONAServer\_Resource\_Model\_NumInvocations\_too\_high

This event is generated when the server is receiving a large number of invocations, and when the NumInvocations counter exceeds the **NumInvocations upper bound** threshold. This can be an indication of overload.

### Ev\_IONAServer\_Server\_Status\_matches

This event is generated when the status of the server is unknown.

# **Parameters**

This section describes the parameter in the IONA Tivoli resource model. It lists an internal name and description.

## Par\_Problematic\_Status\_Values\_eqs

This specifies values that indicate a problem with the server status. Possible values are as follows:

- unknown
- shutdown\_started
- shutdown complete

# **WBEM/CIM Definition**

WBEM/CIM refers to Web-Based Enterprise Management/Common Information Model. The WBEM/CIM definition for the IONA Tivoli resource model is as follows:

```
#pragma namespace ("\\\\.\\ROOT\\CIMV2")
Γ
Dynamic,
M12 Instrumentation ("Java.com.iona.management.provider.tivoli.AR
   TILTProviderImpl | | ENUM"),
Provider("M12JavaProvider")
class IONAServer
   [Key, Description("The unique name of an IONA Server
   Replica")]
   string Identifier;
    [
    Dynamic,
   M12 Instrumentation ("Java.com.iona.management.provider.tivoli
   .ARTILTProviderImpl | | GET"),
    Provider("M12JavaProvider")
    1
    uint32 NumInvocations;
    [
    Dynamic,
   M12 Instrumentation ("Java.com.iona.management.provider.tivoli
   .ARTILTProviderImpl | | GET"),
   Provider ("M12JavaProvider")
    1
    uint32 MaxResponseTime;
```

```
Γ
    Dynamic,
   M12 Instrumentation ("Java.com.iona.management.provider.tivoli
    .ARTILTProviderImpl | | GET"),
    Provider("M12JavaProvider")
    1
    uint32 MinResponseTime;
    [
    Dynamic,
   M12_Instrumentation("Java.com.iona.management.provider.tivoli
    .ARTILTProviderImpl | | GET"),
    Provider("M12JavaProvider")
    ]
    uint32 AvgResponseTime;
    [
    Dynamic,
   M12 Instrumentation ("Java.com.iona.management.provider.tivoli
    .ARTILTProviderImpl | | GET"),
    Provider("M12JavaProvider")
    ]
    string ServerStatus;
};
```

APPENDIX A | IONA Tivoli Resource Model

# Index

## Α

Apply Changes and Close 49 average response time 48, 50 AvgResponseTime 50 AvgResponseTime upper bound 54

### В

binding:server\_binding\_list 42, 43 bus\_response\_monitor 38

## С

C++ configuration 42 check\_deployment task 32 configure\_provider 34, 39, 44 configure\_provider task 32 crash, server 48 create\_profile.sh 28 create\_tivoli\_install\_bundle 26, 27 cycle time 35, 43, 48

## D

Display on Desktop 51 Domain Settings 21

## E

Edit Resource Model 49 EMS 10 Enable Data Logging 31, 49 Enterprise Management System 10 events 56 Ev\_IONAServer\_Resource\_Model\_MaxResponseTime too\_high 56 Ev\_IONAServer\_Resource\_Model\_NumInvocations\_t oo\_high 56 Ev\_IONAServer\_Resource\_Model\_NumInvocations\_t oo\_low 56 Ev\_IONAServer\_Server\_Status\_matches 56 Ev\_IONAServer\_ServerStatus\_matches 48 Execute & Dismiss 51

### F

filename 43

### G

Generate EMS Configuration Files 21

### ļ

import\_tll.sh 28 IONAProfile 28, 49 IONAServer Monitor 30, 49 IONAServer\_Resource\_Model 50 IONAServer\_Resource\_Model\_Availability 50 IONAServerTaskLibrary 32, 51 IONA Tivoli resource model 49 itconfigure tool 21 it\_response\_time\_logger 42, 43

### J

Java configuration 43

### L

Launch Service on Domain Startup 22 list\_server\_commands task 32 log file interpreter 11 Logging... 31, 49 log properties 43

#### Μ

maximum response time 49 MaxResponseTime upper bound 54 Modify & Close 31, 49 Monitoring Profile 49

### Ν

NumInvocations 49 NumInvocations lower bound 54 NumInvocations upper bound 35, 55, 56 NumOperations 50

## 0

Orbix Configuration tool 21, 42 orb\_plugins 38 Other Properties 22

### Ρ

parameters 57 Par\_Problematic\_Status\_Values\_eqs 57 performance log files 18 performance logging configuration 22 plugins 11 plugins:it\_response\_time\_collector:filename 38, 42 plugins:it\_response\_time\_collector:log\_properties 4 3 plugins:it\_response\_time\_collector:period 38, 42, 43, 48 plugins:it\_response\_time\_collector:server-id 42, 43, 45 Profile Manager 28, 54 pskill 19

## R

resource model events 56 parameters 57 thresholds 54 response time 11 average 48 maximum 49 response time collector 43

## S

Save... 40, 45 server\_command 40, 45 Server Command File Location 40, 45, 51 server\_commands.txt 23, 32, 40, 41, 45, 51 server\_command task 32, 35, 43 server crash 48 server-id 43 servers.conf file 23, 32, 39, 41, 44 ServerStatus 50 Service Launching 22 Set & Execute 40, 45, 51 setup utilities 14 shutdown\_complete 57 shutdown\_started 57 stopping applications on Windows 19

## Т

taskkill 19 threshold average response time 48 maximum response time 49 thresholds 54 Thr IONAServer Resource Model AvgResponseTim e gt 48, 54 Thr IONAServer Resource Model MaxResponseTim e gt 49, 54 Thr IONAServer Resource Model NumInvocations gt 55 Thr IONAServer Resource Model NumInvocations lt 54 Tivoli Desktop 28 tivoli install.tar 27, 40, 45 tivoli integration.tar 26 Tivoli Management Framework 13 Tivoli Monitoring 13 Tivoli profile manager 27 Tivoli region name 27 Tivoli task library 14, 19 Tivoli Web Health Console 34

### U

unknown 57

### W

WBEM/CIM definition 58 wdmcmd 34 wdmlseng 35 Web Health console 50 Windows stopping applications 19